#### 1. Регистрация на диктант

Для регистрации на региональный антикоррупционный диктант прейдите по ссылке: <u>https://forms.yandex.ru/cloud/654a1a1fc769f10dd718f6fe/</u>

# Регистрация на региональный антикоррупционный диктант

|                           | Тегорию                    |                           |          |
|---------------------------|----------------------------|---------------------------|----------|
| Государо<br>гражд<br>служ | ственные<br>анские<br>ащие | Муниципальные<br>служащие | Студенты |

Необходимо выбрать категорию, нажать кнопку «Далее» и заполнить все необходимые поля.

## Регистрация на региональный антикоррупционный диктант

| Иван       ×         • Фамилия       Иванов         Иванов       ×         • Отчество          Иванович       ×         • Дата рождения       ×         15.04.1975       ×         • Муниципальный район          Оренбург       ×         * Должность          Специалист по кадрам       ×         • Место работы          ООО "Иванов и КО"       ×         Телефон для связи          +111222333444555       ×         Если что-то пойдёт не так при регистрации, мы с вами свяжемени                           |                                                  |
|----------------------------------------------------------------------------------------------------|--------------------------------------------------|
| <ul> <li>Фамилия</li> <li>Иванов ×</li> <li>Отчество</li> <li>Иванович ×</li> <li>Дата рождения</li> <li>15.04.1975 × </li> <li>Муниципальный район</li> <li>Оренбург ×</li> <li>Должность</li> <li>Специалист по кадрам ×</li> <li>Место работы</li> <li>ООО "Иванов и КО" ×</li> <li>Телефон для связи</li> <li>+111222333444555 ×</li> <li>Если что-то пойдёт не так при регистрации, мы с вами свяжемее</li> </ul>                                                                                              |                                                  |
| Иванов       ×         * Отчество       Иванович         Иванович       ×         * Дата рождения       15.04.1975         15.04.1975       ×         * Муниципальный район       Оренбург         Оренбург       ×         * Должность       Специалист по кадрам         Специалист по кадрам       ×         * Место работы       ООО "Иванов и КО"         ООО "Иванов и КО"       ×         телефон для связи       +111222333444555         Если что-то пойдёт не так при регистрации, мы с вами свяжеменения |                                                  |
| <ul> <li>Отчество</li> <li>Иванович ×</li> <li>Дата рождения</li> <li>15.04.1975 × </li> <li>Муниципальный район</li> <li>Оренбург ×</li> <li>Должность</li> <li>Специалист по кадрам ×</li> <li>Место работы</li> <li>ООО "Иванов и КО" ×</li> <li>Телефон для связи</li> <li>+111222333444555 ×</li> <li>Если что-то пойдёт не так при регистрации, мы с вами свяжеме</li> </ul>                                                                                                    |                                                  |
| Иванович       ×         * Дата рождения       15.04.1975       ×         15.04.1975       ×       •         * Муниципальный район       Оренбург       ×         • Оренбург       ×       •         * Должность       Специалист по кадрам       ×         • Место работы       ООО "Иванов и КО"       ×         • Телефон для связи       +111222333444555       ×         Если что-то пойдёт не так при регистрации, мы с ваями свяжеми                                                                         |                                                  |
| <ul> <li>Дата рождения</li> <li>15.04.1975 × </li> <li>Муниципальный район</li> <li>Оренбург ×</li> <li>Должность</li> <li>Специалист по кадрам ×</li> <li>Место работы</li> <li>ООО "Иванов и КО" ×</li> <li>Телефон для связи</li> <li>+111222333444555 ×</li> <li>Если что-то пойдёт не так при регистрации, мы с вами свяжеми</li> </ul>                                                                                                    |                                                  |
| 15.04.1975       х       С         * Муниципальный район       Оренбург       ×         • Должность       С       Х         * Специалист по кадрам       ×         * Место работы       ООО "Иванов и КО"       ×         ООО "Иванов и КО"       ×         Телефон для связи       +111222333444555       ×         Если что-то пойдёт не так при регистрации, мы с вами свяжеми                                                                                                    |                                                  |
| <ul> <li>Муниципальный район</li> <li>Оренбург ×</li> <li>Должность</li> <li>Специалист по кадрам ×</li> <li>Место работы</li> <li>ООО "Иванов и КО" ×</li> <li>Телефон для связи</li> <li>+111222333444555 ×</li> <li>Если что-то пойдёт не так при регистрации, мы с вами свяжеми</li> </ul>                                                                                                    |                                                  |
| Оренбург       ×         * Должность          Специалист по кадрам       ×         * Место работы          ООО "Иванов и КО"       ×         Телефон для связи       +111222333444555         Если что-то пойдёт не так при регистрации, мы с вами свяжемо                                                                                                    |                                                  |
| <ul> <li>* Должность</li> <li>Специалист по кадрам ×</li> <li>* Место работы</li> <li>ООО "Иванов и КО" ×</li> <li>Телефон для связи</li> <li>+111222333444555 ×</li> <li>Если что-то пойдёт не так при регистрации, мы с вами свяжемо</li> </ul>                                                                                                    |                                                  |
| Специалист по кадрам       ×         * Место работы          ООО "Иванов и КО"       ×         Телефон для связи          +111222333444555       ×         Если что-то пойдёт не так при регистрации, мы с вами свяжемо                                                                                                    |                                                  |
| <ul> <li>* Место работы</li> <li>ООО "Иванов и КО" ×</li> <li>Телефон для связи</li> <li>+111222333444555 ×</li> <li>Если что-то пойдёт не так при регистрации, мы с вами свяжемо</li> </ul>                                                                                                    |                                                  |
| <ul> <li>Место работы</li> <li>ООО "Иванов и КО" ×</li> <li>Телефон для связи</li> <li>+111222333444555 ×</li> <li>Если что-то пойдёт не так при регистрации, мы с вами свяжемо</li> </ul>                                                                                                    |                                                  |
| ООО "Иванов и КО"         ×           Телефон для связи         +111222333444555           Если что-то пойдёт не так при регистрации, мы с вами свяжеми                                                                                                    |                                                  |
| Телефон для связи<br>+111222333444555 ×<br>Если что-то пойдёт не так при регистрации, мы с вами свяжемо                                                                                                    |                                                  |
| +111222333444555 ×<br>Если что-то пойдёт не так при регистрации, мы с вами свяжемо                                                                                                    |                                                  |
| Если что-то пойдёт не так при регистрации, мы с вами свяжемо                                                                                                    |                                                  |
|                                                                                                    | Ся                                               |
| * Действующая электронная почта                                                                                                    |                                                  |
| ivanov-li@ivan.ru ×                                                                                                    |                                                  |
| На данную почту придет ссвика для завершения регистрации                                                                                                    | осональных данных                                |
|                                                                                                    |                                                  |
| Нажмите, чтобы ознакомиться с политикои РАНХИІ С<br>персональных данных                                                                                                    | в отношении обработки                            |
| Нажмите, чтобы ознакомиться с положением об обра                                                                                                    | <u>ботке персональных</u>                        |
| <u>данных в РАНХиГС</u>                                                                                                    |                                                  |
| * Подтверждение                                                                                                    |                                                  |
| ставля галочку, вы даете согласие на оораоотку своих персона<br>определенном Политикой РАНХиГС в отношении обработки пе                                                                                                    | альных данных, в порядке,<br>ерсональных данных, |
| Положением об обработке персональных данных в РАНХиГС                                                                                                    |                                                  |
| Я полностью прочитал согласие на обработку пер                                                                                                    |                                                  |
| свое согласие на автоматизированную и неавтом                                                                                                    | осональных данных и да                           |

После заполнения формы необходимо поставить галочку о согласии на обработку персональных данных и нажать кнопку «Зарегистрироваться».

После успешной регистрации через некоторое время на электронную почту, указанную при регистрации, придет письмо со ссылкой на платформу, логин и временный пароль.

При первом входе необходимо сменить временный пароль на собственный.

#### 2. Авторизация в системе

Основным способом авторизации и входа является переход по прямой ссылке: <u>https://lms-orn-ranepa.ru/</u>

Авторизация производится с использованием данных персонального аккаунта.

После успешной авторизации произойдет переход на главную страницу.

| ПРЕЗИДЕНТСКАЯ<br>АКАЛЕМИЯ<br>Ранхигс оренбург |  |
|-----------------------------------------------|--|
| ivanov-ii                                     |  |
| Войти в СДО<br>Забыли пароль?                 |  |
| Уведомление о cookie                          |  |

### 3. Главное меню. Доступ к диктанту

После авторизации на главной странице отображены все курсы, на которые вы записаны.

Необходимо перейти на «Региональный антикоррупционный диктант».

| Добро пожало                              | вать в систему    | СДО, Иван!                    | 4 A |
|-------------------------------------------|-------------------|-------------------------------|-----|
| Сводка по курсам<br>Все (кроме скрытых) ~ | Найти             | Упорядочить по названию курса |     |
|                                           | μ.                |                               |     |
| Региональный антикорру<br>Мероприятия     | упционный диктант |                               |     |
|                                           | I                 |                               |     |
|                                           |                   |                               |     |
|                                           |                   |                               |     |

После перехода необходимо прочитать описание и приступить к сдаче.